## **Searching for documents in EBS**

If you have the edoc # - Slide 2

Extension

MICHIGAN STATE

When you don't have the edoc #

- Find & save search for pcards Slide 3 & 4
- Find & save search for **reimbursements** Slide 5 & 6

How to use your saved searches- Slide 7 & 8

If after attempting these searches and you are unsuccessful finding what you need, please contact a member of the business office Transaction Assistant Team and someone will be happy to help you. <a href="http://www.canr.msu.edu/od/business\_office/">http://www.canr.msu.edu/od/business\_office/</a>

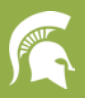

## Document Search (when you know the edoc #)

• Used to find edocs that are not in your action list

Extension

MICHIGAN STATE

- Click "DOC SEARCH" in upper left hand corner
- Enter the edoc # in the Document Id field
- Hit the search button
- Click on edoc # to open the edoc

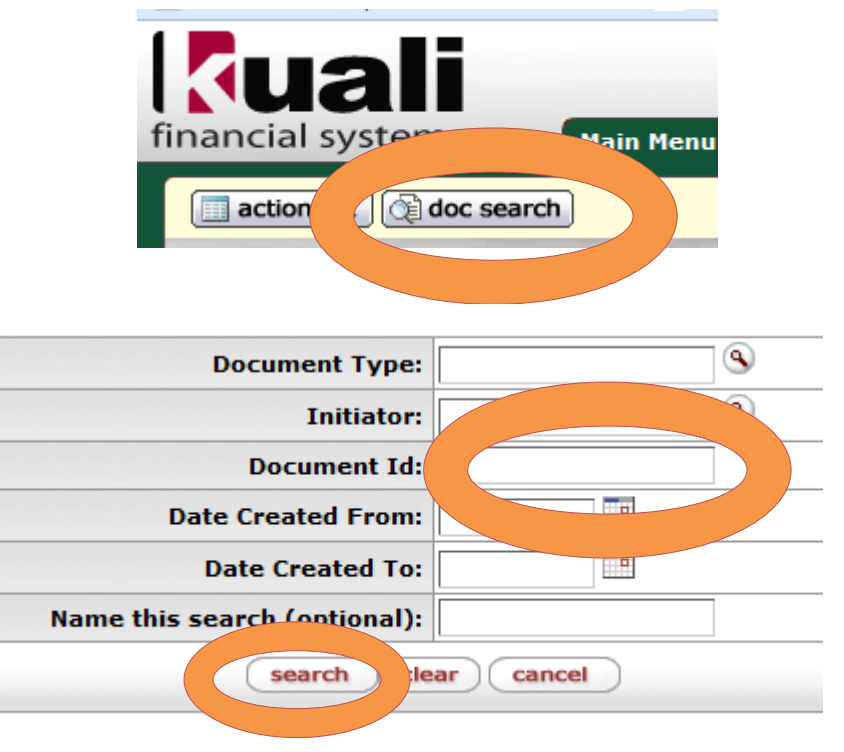

| r nt     | Id | <u>Status</u> | Document Description   | Organization Document |
|----------|----|---------------|------------------------|-----------------------|
| 11792420 |    | FINAL         | Kolasa, Kelli 11.18.16 |                       |
|          |    |               |                        |                       |

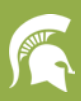

Extension

## **Saved Searches – Pcard Edocs**

Used to find your pcard edocs

Click doc search

MICHIGAN STATE

- Enter **PCDO** in Document type field
- Hit tab- this will expand and give you more options to search
- Enter your **netID** (everything <u>before</u> @msu.edu) in the "Procurement Cardholder MSU NetID" field
- To save this search and use again in the future, enter Pcards in the "Name this search (optional)" field. If you don't enter anything in here, it won't save the search.
- Click Search
- Scroll through until you find the edoc you are looking for. Click on the edoc # to open and review the document.
- To use this in the future, when you click doc search, you'll see a drop down field in the upper right corner. Expand the drop down and click on the search you want to run.

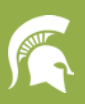

MICHIGAN STATE

| Document Typ                   | (pcdo                         |  |  |  |  |  |  |
|--------------------------------|-------------------------------|--|--|--|--|--|--|
| Initiator:                     |                               |  |  |  |  |  |  |
| Document Id:                   |                               |  |  |  |  |  |  |
| Date Created From:             |                               |  |  |  |  |  |  |
| Date Created To:               |                               |  |  |  |  |  |  |
| Document Description:          |                               |  |  |  |  |  |  |
| Organization Document Number:  |                               |  |  |  |  |  |  |
| Disputed with Bank:            | No 🖲 Both                     |  |  |  |  |  |  |
| Procurement Cardholder MSU Net | kolasa                        |  |  |  |  |  |  |
| Chart Code.                    |                               |  |  |  |  |  |  |
| Account Number:                | <u> </u>                      |  |  |  |  |  |  |
| Organization Code:             | <u> </u>                      |  |  |  |  |  |  |
| Responsibility Center Code:    |                               |  |  |  |  |  |  |
| Reports to Organization:       | <u> </u>                      |  |  |  |  |  |  |
| Ledger Document Type:          | <u> </u>                      |  |  |  |  |  |  |
| Total Amount:                  |                               |  |  |  |  |  |  |
| Search Result Type:            | Specific Data 🔘 Workflow Data |  |  |  |  |  |  |
| Name this search (optional     | Kelli_PCard transans          |  |  |  |  |  |  |
| search clear cuncel            |                               |  |  |  |  |  |  |

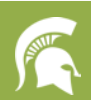

Used to find your reimbursement edocs

Click doc search

MICHIGAN STATE

• Enter **DV** in Document type field

Extension

- Hit tab- this will expand and give you more options to search
- Enter your Last Name, First Name as it is listed with the university
- To save this search and use again in the future, enter Your Name\_Reimbursements in the "Name this search (optional)" field. If you don't enter anything in here, it won't save the search.
- Click Search
- Scroll through until you find the edoc you are looking for. Click on the edoc # to open and review the document.
- To use this in the future, when you click doc search, you'll see a drop down field in the upper right corner. Expand the drop down and click on the search you want to run.

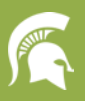

MICHIGAN STATE | Extension

| Document Type                 | dv                                     |  |  |  |  |  |  |
|-------------------------------|----------------------------------------|--|--|--|--|--|--|
| Initiator:                    | ۲                                      |  |  |  |  |  |  |
| Document Id:                  |                                        |  |  |  |  |  |  |
| Date Created From:            |                                        |  |  |  |  |  |  |
| Date Created To:              |                                        |  |  |  |  |  |  |
| Document Description:         |                                        |  |  |  |  |  |  |
| Organization Document Number: |                                        |  |  |  |  |  |  |
| Payee ID:                     |                                        |  |  |  |  |  |  |
| Payee Name                    | kolasa, kelli                          |  |  |  |  |  |  |
| Payment Reason Code:          |                                        |  |  |  |  |  |  |
| PDP Extraction Date From:     |                                        |  |  |  |  |  |  |
| PDP Extraction Date To:       |                                        |  |  |  |  |  |  |
| PDP Paid Date From:           |                                        |  |  |  |  |  |  |
| PDP Paid Date To:             |                                        |  |  |  |  |  |  |
| PDP Cancelation Date From:    |                                        |  |  |  |  |  |  |
| PDP Cancelation Date To:      |                                        |  |  |  |  |  |  |
| Chart Code:                   | MS 🔽 🔇                                 |  |  |  |  |  |  |
| Account Number:               | <u> </u>                               |  |  |  |  |  |  |
| Organization Code:            | <u> </u>                               |  |  |  |  |  |  |
| Responsibility Center Code:   | @                                      |  |  |  |  |  |  |
| Reports to Organization:      | <u> </u>                               |  |  |  |  |  |  |
| Ledger Document Type:         | ©                                      |  |  |  |  |  |  |
| Total Amount:                 |                                        |  |  |  |  |  |  |
| Search Result Type:           | Document Specific Data 🔘 Workflow Data |  |  |  |  |  |  |
| Name this search (optional)   | Kelli_Reimbursements                   |  |  |  |  |  |  |
| (search ) cle                 | ar                                     |  |  |  |  |  |  |

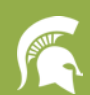

## How to use your saved searches

MICHIGAN STATE | Extension

- When you login to the financial system, click on doc search
- In the upper right hand corner, you'll see a drop down menu.
- Click on the arrow and find the search you are looking for.

\*Be careful- when you click "clear saved searches" you'll have to start over.

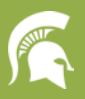

|         | Logged in User: kolasa   |  |
|---------|--------------------------|--|
| earches | Searches                 |  |
|         | Kelli_Final DVs          |  |
|         | Kelli_GEC                |  |
|         | Kelli_IAA                |  |
|         | Kelli_IB                 |  |
|         | Kelli_Jeff Dwyer travel  |  |
|         | Kelli_PCard transactions |  |
|         | Kelli_POs                |  |
|         | Kelli_Pcard Approvals    |  |
|         | Kelli_Pending DVs        |  |
|         | Kelli_Refunds            |  |
|         | - Kelli_Reimbursements   |  |
|         | Kelli_Reqs               |  |
|         | Kelli_Vendors            |  |
|         | Rachel Kramer pending    |  |
|         | Rachel_DVs               |  |
|         | Reimbursements           |  |
|         | Reimbursements- Goulet   |  |
|         | Sheila_DVs               |  |
|         |                          |  |
| en.     | -Recent Searches         |  |
|         |                          |  |

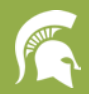